## Details – OLD GISWeb

- 1. The Property Info section in the old gis web is the same thing as the Details page in the new GISWeb.
- 2. After you do a Basic Search and end up on the Search Results page click on Property Info

| Search Results |                 | Click a column heading to sort by that column |        |             |                  |                                | abels Export List Map All |
|----------------|-----------------|-----------------------------------------------|--------|-------------|------------------|--------------------------------|---------------------------|
| 1              |                 |                                               |        |             |                  | Records 1 to 1 of 1 (1 on map) |                           |
| $\subset$      |                 | Parcel ID                                     | House# | <u>Unit</u> | <u>Street</u>    |                                | <u>Owner</u>              |
| 🗟 Мар          | i Property Info | 07700-00-00-03100                             | 1400   |             | MONTALTO LOOP RD |                                | THOMAS JEFFERSON FOUNDA   |
|                |                 | )                                             |        |             |                  |                                |                           |

3. Once you click on that it will open a new window and you will have a dropdown with various options for information

| ALBEMARLE<br>COUNTY VIR                                                                                                    | GINIA                                                                                                    |                                                                                                    | County Home                                                                                                    |  |
|----------------------------------------------------------------------------------------------------|----------------------------------------------------------------------------------------------------|----------------------------------------------------------------------------------------------------|----------------------------------------------------------------------------------------------------|--|
| GIS-Web Navigation<br>Basic Search<br>Advanced Search<br>New Address Search<br>Go To Mapping<br>Full Disclaimer<br>Help<br>FAQ<br>Site maintimed by GDS<br>Email GDS<br>Email GDS<br>Email Real Estate<br>(434) 296-5832<br>Assessment questions:<br>Email Real Estate<br>(434) 296-5855<br>To access GIS layers:<br>GIS Data Download Page<br>Site last updated on | Property Information for<br>Now Showing<br>Summary Inform<br>Total Acres<br>Primary Prop.<br>Other Address<br>Other Address<br>Description<br>Owner Information<br>Owner Address<br>Owner as of Jan 1st<br>Most Recent Assessm<br>Year<br>Assessment Date | A CREAGE MOUNT ALTO THOMAS JEFFERSON FOUNDATION INC P 0 BOX 316 CHARACTERSON FOUNDATION INC CHARACTERSON FOUNDATION INC CHARACTERSON FOUNDATION FOUNDATION FOUNDATION FOUNDATION FOUNDATION FOUNDATION FOUNDATION FOUNDATION FOUNDATION FOUNDATION FOUNDATION FOUNDATION FOUNDATION FOUNDATION FOUNDATION FOUNDATION FOUNDATION FOUNDATION FOUNDATION FOUNDATION FOUNDATION FOUNDATION FOUNDATION FOUNDATION FOUNDATION FOUNDATION FOU | Albemarte Links<br>Map Property<br>Printable Page/<br>Mobile view<br>PDF Tax Map<br>County View<br>External Links<br>Google Maps<br>OpenStreeMap<br>Bing Maps<br>MapQuest |  |
| /                                                                                                    | Residents   Busir                                                                                                    | ess   Visitors   I Want To?   Online Services   Departm                                                                                                    | ts & Services                                                                                                    |  |

4. To print the information, go to the Printable Page option on the right side of the window

## **Details – NEW GISWeb**

- 1. To get information on a certain parcel click on the three dots in the upper right corner of the window
- 2. To get further information you can use the dropdown arrow to see all the options
- 3. You can hit the print icon to print this information

Note: If you just click on a parcel using the Identify/Pan tool it will only bring up basic information for the parcel on the details pane. If you want the full information and dropdowns you must use the select tool.

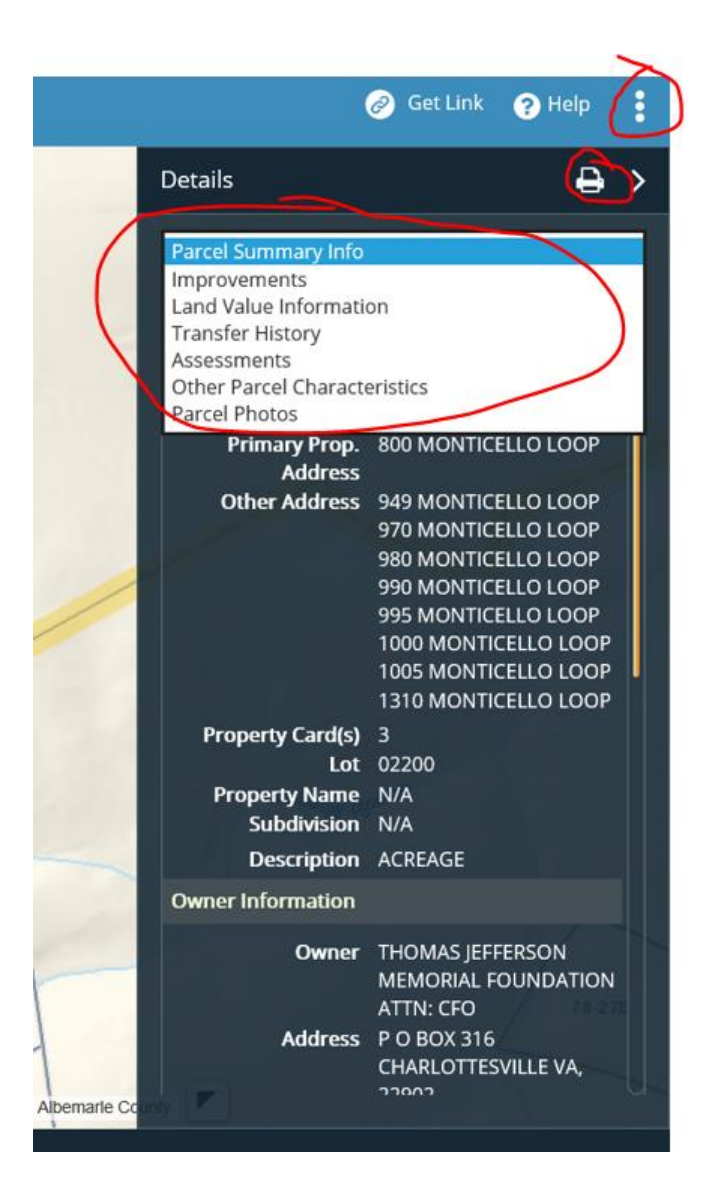